# **Biuletyn techniczny**

## Przykłady schematów księgowych w Comarch ERP Optima

Data ostatniej aktualizacji: 11.07.2018

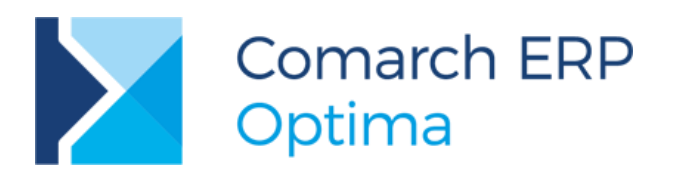

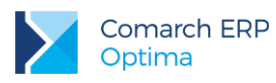

## Spis treści

| 1 | Prosty schemat dla księgowania raportów kasowych/bankowych |
|---|------------------------------------------------------------|
|   | 3                                                          |

- 3 Schemat księgowy dla raportów kasowych/bankowych uwzględniający księgowanie zapisów w PLN i walucie obcej:.....4
- 4 Schemat dla księgowania faktur zakupu z Rejestru VAT z wykorzystaniem segmentów kont na kategoriach ..........6
- 6 Zaliczki pracowników ......7
- 7 Przykładowy schemat do księgowania różnic kursowych ......9
- 8 Przykładowy schemat do księgowania kompensat......10

Poniższe scenariusze postępowania oraz przykładowe schematy księgowe, można wprowadzić do bazy DEMO i sprawdzić w praktyce ich działanie. Jeżeli baza DEMO nie jest widoczna na liście firm, można ją odtworzyć podając podczas odtwarzania ścieżkę do katalogu, domyślnie jest to *Program files/ Comarch ERP Optima.* 

## 1 Prosty schemat dla księgowania raportów kasowych/bankowych

| Konto Wn      | Konto Ma      | Słownik  | Kwota       | Warunek |
|---------------|---------------|----------|-------------|---------|
| @KontoRach    | @KontoPrzeciw | Podmioty | @Przychod   |         |
| @KontoPrzeciw | @KontoRach    | Podmioty | @Rozchod    |         |
| @KontoDodatWn | @KontoDodatMa | Podmioty | @KwotaDodat |         |

**@KontoRach** – w schemacie dla raportów K/B, można wybrać to makro klikając w strzałkę obok Konto Wn, Konto Ma: Konta -> Konto kasy (rachunku). Program będzie pobierał konto kasy lub rachunku bankowego z pola Konto księgowe na Rejestrze kasowo/bankowym (Kasa/Bank -> Rejestry kasowe/bankowe).

**@KontoPrzeciw** - w schemacie dla raportów K/B, można wybrać to makro klikając w strzałkę obok Konto Wn, Konto Ma: Konta \_ Konto przeciwstawne. Program będzie pobierał konto przeciwstawne z pola Konto przeciwstawne, które znajduje się na formatce Zapisu kasowo/bankowego (Kasa/Bank -> Zapisy kasowe/bankowe).

**@KontoDodatWn/@KontoDodatMa** - w schemacie dla raportów K/B, można wybrać to makro klikając w strzałkę obok Konto Wn, Konto Ma: Kwoty dodatkowe -> Konto Wn/Konto Ma. Program będzie pobierał konto z kwot dodatkowych, które znajdują się na formatce Zapisu kasowo/bankowego, pod ikonką Kwoty dodatkowe. Dodatkowo podział na słowniki Podmioty spowoduje, że w Kwotach dodatkowych będzie można użyć kont słownikowych dla podmiotów wybranych na dokumencie.

Na Zapisie Kasowo/Bankowym, w polu *Konto przeciwstawne*, można wpisywać symbol konta słownikowego np. 201-2-1, 202-2-1, 231 bez podawania konkretnej analityki podmiotu np. 201-2-1-ALOZA. Gdy w polu Konto przeciwstawne podamy konto 201-2-1, program zaksięguje na właściwą analitykę 201-2-1-ALOZA jeżeli kontrahent ALOZA zostanie wybrany na zapisie K/B.

Pozycja trzecia schematu, umożliwia zaksięgowanie Zapisu K/B na dodatkowe konta poza kontem kasy (rachunku) (100) i kontem do niego przeciwstawnym (461-3) np. na konta zespołu 5 gdy bezpośrednio z kasy księgujemy np. koszty proste.

Jeżeli w kwotach dodatkowych Zapisu Kasowo/Bankowego będą wpisywane konta słownikowe, w pozycji schematu dotyczącej księgowań poprzez Kwoty dodatkowe (pozycja trzecia), musi być wybrany Podział na słowniki: Podmioty.

Jeżeli na pozycji schematu, gdzie użyto konto rozrachunkowe, zostanie zaznaczony parametr **Rozrachunek** to po zaksięgowaniu dekret pojawi się w opcji *Księgowość/ Rozrachunki*, co pozwoli na parowanie ze sobą dekretów na kontach rozrachunkowych.

# 2 Prosty schemat dla księgowania walutowych raportów kasowych/bankowych uwzględniający księgowanie zapisów na konta walutowe i PLN:

| Lp. | Konto Wn      | Konto Ma      | Słownik  | Kwota     | Księg.<br>walut | Warunek               |
|-----|---------------|---------------|----------|-----------|-----------------|-----------------------|
| 1   |               | @KontoRach    | brak     | @Rozchod  | tak             |                       |
| 2   | @KontoPrzeciw |               | Podmioty | @Rozchod  | tak             | @KontoPrzeciw <>'149' |
| 3   | @KontoRach    |               | brak     | @Przychod | tak             |                       |
| 4   |               | @KontoPrzeciw | Podmioty | @Przychod | tak             | @KontoPrzeciw <>'149' |
| 5   |               | @KontoPrzeciw | brak     | @Przychod | nie             | @KontoPrzeciw ='149'  |
| 6   | @KontoPrzeciw |               | brak     | @Rozchod  | nie             | @KontoPrzeciw ='149'  |
|     |               |               |          |           |                 |                       |

Pozycja 1 - księguje rozchód w walucie na konto rachunku, które jest walutowe

Pozycja 2 – sprawdza czy konto przeciwstawne jest różne od konta np. 149, które jest kontem w PLN i księguje rozchód w walucie

Pozycja 3 - księguje przychód w walucie na konto rachunku, które jest walutowe

Pozycja 4 – sprawdza czy konto przeciwstawne jest różne od konta np. 149, które jest kontem w PLN i księguje przychód w walucie

Pozycja 5 – sprawdza czy konto przeciwstawne to konto np. 149, które jest kontem w PLN i księguje przychód w PLN

Pozycja 6 – sprawdza czy konto przeciwstawne to konto np. 149, które jest kontem w PLN i księguje rozchód w PLN.

## 3 Schemat księgowy dla raportów kasowych/bankowych uwzględniający księgowanie zapisów w PLN i walucie obcej:

Pozycja 1 – sprawdza czy waluta rozliczenia jest w PLN i księguje rozchód w PLN

Pozycja 2 – jak wyżej tylko dla przychodu.

Pozycja 3 – sprawdza czy waluta dokumentu to PLN, waluta rozliczenia inna od PLN a konto rachunku jest złotówkowe, jeśli tak, księguje rozchód w PLN.

Pozycja 4 – sprawdza czy waluta dokumentu oraz waluta rozliczenia jest różna od PLN a konto rachunku jest w walucie, jeśli tak, księguje rozchód w walucie.

Pozycja 5 – sprawdza czy waluta dokumentu oraz waluta rozliczenia jest różna od PLN a konto rachunku jest w PLN, jeśli tak, księguje rozchód w PLN.

Pozycja 6 – sprawdza czy waluta rozliczenia jest różna od PLN i księguje rozchód w walucie

Pozycje 7 – jak wyżej tylko dla przychodu.

Pozycja 8 – sprawdza czy waluta dokumentu to PLN, waluta rozliczenia inna od PLN a konto rachunku jest złotówkowe, jeśli tak, księguje przychód w PLN.

Pozycja 9 – sprawdza czy waluta dokumentu oraz waluta rozliczenia jest różna od PLN a konto rachunku jest w walucie, jeśli tak, księguje przychód w walucie.

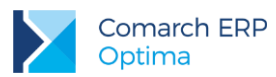

| Lp. | Konto Wn   | Konto Ma   | Słownik  | Kwota     | Księg.<br>walut | Warunek                                                                       |
|-----|------------|------------|----------|-----------|-----------------|-------------------------------------------------------------------------------|
| 1   | @KontoRach | 201-1-1    | Podmioty | @Przychod | nie             | <pre>@RozliczenieWaluta ='PLN'</pre>                                          |
| 2   | 202-1-1    | @KontoRach | Podmioty | @Rozchod  | nie             | <pre>@RozliczenieWaluta ='PLN'</pre>                                          |
| 3   |            | @KontoRach | brak     | @Rozchod  | nie             | @RozliczenieWaluta<br><>'PLN' AND @Waluta<br>='PLN' AND @KontoRach<br>='131'  |
| 4   |            | @KontoRach | brak     | @Rozchod  | tak             | @RozliczenieWaluta<br><>'PLN' AND @Waluta<br><>'PLN' AND @KontoRach<br>='135' |
| 5   |            | @KontoRach | brak     | @Rozchod  | nie             | @RozliczenieWaluta<br><>'PLN' AND @Waluta<br><>'PLN' AND @KontoRach<br>='131' |
| 6   | 203        |            | podmioty | @Rozchod  | tak             | <pre>@RozliczenieWaluta</pre>                                                 |
| 7   |            | 203        | podmioty | @Przychod | tak             | <pre>@RozliczenieWaluta</pre>                                                 |
| 8   | @KontoRach |            | brak     | @Przychod | nie             | @RozliczenieWaluta<br><>'PLN' AND @Waluta<br>='PLN' AND @KontoRach<br>='131'  |
| 9   | @KontoRach |            | brak     | @Przychod | tak             | @RozliczenieWaluta<br><>'PLN' AND @Waluta<br><>'PLN' AND @KontoRach<br>='135' |
| 10  | @KontoRach |            | brak     | @Przychod | nie             | @RozliczenieWaluta<br><>'PLN' AND @Waluta<br><>'PLN' AND @KontoRach<br>='131' |

Pozycja 10 – sprawdza czy waluta dokumentu oraz waluta rozliczenia jest różna od PLN a konto rachunku jest w PLN, jeśli tak, księguje przychód w PLN.

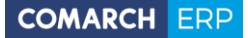

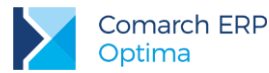

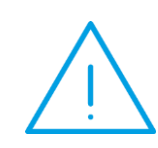

**Uwaga:** Jeśli w koncie przeciwstawnym zostanie wybrane konto słownikowe, a nie konkretna analityka, i podmiot wybrany na zapisie kasowym/bankowym nie ma założonego konta analitycznego, zostanie założone konto w walucie PLN, niezależnie od waluty dokumentu. Jeżeli istnieje konto walutowe i zapis jest walutowy – dokument zostanie zaksięgowany na to konto

## 4 Schemat dla księgowania faktur zakupu z Rejestru VAT - z wykorzystaniem segmentów kont na kategoriach

#### Scenariusz postępowania:

- a) W Ogólne/ Kategorie dodając Kategorię wpisujemy na zakładce Dodatkowe, w polach Konto-segment Wn i/lub Konto-segment Ma, konto księgowe odpowiadające tej kategorii np. kategoria MAT. BIUROWE, Konto-segment Wn: 401-01-03, kategoria: ENERGIA, Konto-segment Wn: 401-01-05
- b) W Rejestry VAT/Rejestry VAT/Rejestr zakupu dodajemy fakturę, na której dodajemy pozycje np. w kolumnie Kategoria: MAT. BIUROWE, odpowiednia stawka VAT, kwota netto itd. i w drugiej pozycji Kategoria: ENERGIA, odpowiednia stawka, kwota netto itd.

#### Schemat księgowy:

| Konto Wn        | Konto Ma      | Słownik  | Kwota       | Warunek |
|-----------------|---------------|----------|-------------|---------|
|                 | 202-2-1       | Podmioty | @Brutto     |         |
| 221-1           |               | brak     | @Vat        |         |
| @KatElemKontoWn |               | brak     | @Netto      |         |
| @KontoDodatWn   | @KontoDodatMa | Podmioty | @KwotaDodat |         |

**@KatElemKontoWn** - w schemacie dla Rejestru zakupu VAT, można wybrać to makro klikając w strzałkę obok Konto Wn, Konto Ma: Kategoria pozycji/Konto Wn kategorii. Konto księgowe zostanie pobrane z kategorii znajdującej się w pozycji faktury zakupu (kategoria pozycji przy stawkach VAT na fakturze).

**@KontoDodatWn/@KontoDodatMa** - w schemacie Rejestru VAT, można wybrać to makro klikając w strzałkę obok Konto Wn, Konto Ma: Kwoty dodatkowe -> Konto Wn/Konto Ma. Program będzie pobierał konto z kwot dodatkowych, które znajdują się na formatce Faktury zakupu, pod ikonką Kwoty dodatkowe. Dodatkowo podział na słowniki Podmioty spowoduje, że w Kwotach dodatkowych będzie można użyć kont słownikowych dla podmiotów wybranych na dokumencie. Pozycja wykorzystująca te makra, pozwala na dodatkowe rozksięgowanie dokumentu np. poza kontem zespołu "4", które jest pobierane z odpowiedniej kategorii pozycji, równocześnie, na określone przez użytkownika konta zespołu "5".

#### 5 Schemat dla księgowania faktur zaliczkowych i zwykłych z modułu Faktury

Poniższe schematy umożliwiają księgowanie zarówno faktur zwykłych jak i faktur zaliczkowych oraz faktur finalnych do zaliczkowych. Ostatnia pozycja w schematach pozwala na automatyczne wyksięgowania dotychczasowych zaliczek netto w celu przeksięgowania ich na konto przychodów ze sprzedaży.

#### Schemat księgowy:

| Konto Wn | Konto Ma | Słownik  | Kwota     | Warunek                                               |
|----------|----------|----------|-----------|-------------------------------------------------------|
| 201-2-1  |          | Podmioty | @Brutto   |                                                       |
|          | 221-2    | brak     | @Vat      |                                                       |
|          | 842-2    | brak     | @Netto    | @CzyZaliczkowa ='TAK'                                 |
|          | 731-2    | brak     | @Netto    | @CzyZaliczkowa ='FINALNA' OR<br>@CzyZaliczkowa ='NIE' |
| 842-2    | 731-2    | brak     | @ZalNetto | @CzyZaliczkowa ='FINALNA'                             |

| Gdv | konto 731-2 | iest kontem  | słownikowym  | towarów  | schemat | może w   | valadać | nastepuiaco: |
|-----|-------------|--------------|--------------|----------|---------|----------|---------|--------------|
| Cay | 1011012     | joot kontonn | olowinkowynn | towarow, | oonomat | 111020 W | ygiqaao | naotępająco. |

| Konto Wn | Konto Ma | Słownik  | Kwota     | Warunek                                               |
|----------|----------|----------|-----------|-------------------------------------------------------|
| 201-2-1  |          | Podmioty | @Brutto   |                                                       |
|          | 221-2    | brak     | @Vat      |                                                       |
|          | 842-2    | brak     | @Netto    | @CzyZaliczkowa ='TAK'                                 |
|          | 731-2    | Towary   | @PozNetto | @CzyZaliczkowa ='FINALNA' OR<br>@CzyZaliczkowa ='NIE' |
| 842-2    |          | brak     | @ZalNetto | @CzyZaliczkowa ='FINALNA'                             |

## 6 Zaliczki pracowników

#### Scenariusz postępowania 1: zaliczka jest na kwotę równą fakturze zakupu:

- pracownik pobiera zaliczkę z kasy np. 150 zł w menu Kasa/Bank -> Zapisy Kasowe/Bankowe dodajemy dokument rozchodowy (KW), wybierając jako podmiot Pracownika.
- pracownik przynosi fakturę zakupu (FZ) np. na kwotę 150 zł, która została zapłacona ww. zaliczką 150 zł
   dodajemy zapis w menu Rejestry VAT/Rejestry VAT/ zakładka: Rejestr zakupu:
  - na pierwszej zakładce wybieramy kontrahenta, który widnieje na FZ i uzupełniamy pozostałe dane,
  - na zakładce Kontrahent, klikamy na przycisk Pracownik i wybieramy naszego zaliczkobiorcę,
  - w tabelce powyżej pojawi się lista zaliczek, w naszym przykładzie jedno KW na kwotę 150 zł, klikamy dwukrotnie w kolumnę Użyj, wybieramy TAK, w kolumnie Kwota wpisujemy 150 zł.
  - zapisujemy dokument.

Po zapisaniu, faktura zakupu oraz dokument KW zostaną całkowicie rozliczone.

#### Scenariusz postępowania 2: zaliczka jest na kwotę wyższą od faktury zakupu:

- a) pracownik pobiera zaliczkę z kasy np. 250 zł w menu Kasa/Bank -> Zapisy Kasowe/Bankowe dodajemy dokument rozchodowy (KW), wybierając jako podmiot Pracownika.
- b) pracownik przynosi fakturę zakupu (FZ) np. na kwotę 150 zł, która została zapłacona ww. zaliczką 150 zł, resztę zaliczki pracownik zwraca do kasy (100 zł) dodajemy zapis w menu Rejestry VAT/Rejestry VAT/ zakładka: Rejestr zakupu:

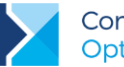

- na pierwszej zakładce wybieramy kontrahenta, który widnieje na FZ i uzupełniamy pozostałe dane,
- na zakładce Kontrahent, klikamy na przycisk Pracownik i wybieramy naszego zaliczkobiorcę,
- w tabelce powyżej pojawi się lista zaliczek, w naszym przykładzie jedno KW na kwotę 150 zł, klikamy dwukrotnie w kolumnę Użyj, wybieramy TAK, w kolumnie Kwota wpisujemy 150 zł,
- zapisujemy dokument.

FZ jest całkowicie rozliczona, natomiast KW jest częściowo rozliczone. Pracownik wpłaca do kasy pozostałą część zaliczki:

- w menu Kasa/Bank -> Zapisy Kasowe/Bankowe dodajemy dokument przychodowy (KP) od pracownika, na kwotę 100 zł.
- na zakładce Rozliczenia, dokumentu KP, klikamy w strzałkę obok ikony plusa i wybieramy Kompensata,
- gdy pojawi się lista zapisów kasowych pracownika, wybieramy KW (zaliczkę) i kompensujemy z KP.

Zaliczka pracownika jest całkowicie rozliczona.

#### Scenariusz postępowania 3: zaliczka jest na kwotę niższą od faktury zakupu:

- a) pracownik pobiera zaliczkę z kasy np. 150 zł w menu Kasa/Bank -> Zapisy Kasowe/Bankowe dodajemy dokument rozchodowy (KW), wybierając jako podmiot Pracownika.
- b) pracownik przynosi fakturę zakupu (FZ) np. na kwotę 250 zł, która została zapłacona ww. zaliczką 150 zł, pozostała część płatności faktury pozostaje do rozliczenia (100 zł) – dodajemy zapis w menu Rejestry VAT/Rejestry VAT/zakładka: Rejestr zakupu:
  - na pierwszej zakładce wybieramy kontrahenta, który widnieje na FZ i uzupełniamy pozostałe dane,
  - na zakładce Kontrahent, klikamy na przycisk Pracownik i wybieramy naszego zaliczkobiorcę,
  - w tabelce powyżej pojawi się lista zaliczek, w naszym przykładzie jedno KW na kwotę 150 zł, klikamy dwukrotnie w kolumnę Użyj, wybieramy TAK, w kolumnie Kwota wpisujemy 150 zł,
  - zapisujemy dokument.

FZ jest częściowo rozliczona: w Preliminarzu płatności 150 zł znajduje się na liście rozliczonych dokumentów, a pozostałe 100 zł na liście dokumentów nierozliczonych. Na zdarzeniu w Preliminarzu znajduje się kontrahent wprowadzony na fakturze.

Dokument KW jest całkowicie rozliczony.

#### Schemat księgowy:

Przykładowy schemat księgowy pozwala na przeksięgowanie zaliczki z konta kontrahenta na konto pracownika, który pobrał zaliczkę na zakup.

| Konto Wn        | Konto Ma | Słownik        | Kwota         | Warunek                                                           |
|-----------------|----------|----------------|---------------|-------------------------------------------------------------------|
| @KatElemKontoWn |          |                | @Netto        |                                                                   |
| 221-1           |          |                | @VAT          |                                                                   |
|                 | 202-2-1  | Podmioty       | @Brutto       |                                                                   |
| 202-2-1         |          | Podmioty       | @PlatZaliczka | @TypPodmiotu ='kontrahent' AND<br>@TypZaliczkobiorcy ='pracownik' |
|                 | 234      | Zaliczkobiorcy | @PlatZaliczka | @TypPodmiotu ='kontrahent' AND<br>@TypZaliczkobiorcy ='pracownik' |

Poniższy schemat pozwoli natomiast na zaksięgowanie kwoty brutto na konto kontrahenta lub na konto pracownika (z pominięciem przeksięgowywania z konta kontrahenta na konto pracownika).

| Konto Wn        | Konto Ma | Słownik        | Kwota         | Warunek                                                            |
|-----------------|----------|----------------|---------------|--------------------------------------------------------------------|
| @KatElemKontoWn |          |                | @Netto        |                                                                    |
| 221-1           |          |                | @VAT          |                                                                    |
|                 | 202-2-1  | Podmioty       | @Brutto       | @TypPodmiotu ='kontrahent' AND<br>@TypZaliczkobiorcy <>'pracownik' |
|                 | 234      | Zaliczkobiorcy | @PlatZaliczka | @TypPodmiotu ='kontrahent' AND<br>@TypZaliczkobiorcy ='pracownik'  |

## 7 Przykładowy schemat do księgowania różnic kursowych

| Konto<br>Wn | Konto<br>Ma | Słownik  | Kwota         | Księgowanie<br>walutowe | Warunek                                                          |
|-------------|-------------|----------|---------------|-------------------------|------------------------------------------------------------------|
| 204         |             | Podmioty | @RoznicaPlus  | ТАК                     | @TypRozl ='FZK-KP' OR @TypRozl<br>='FZ-FZK' OR @TypRozl ='FZ-KW' |
|             | 204         | Podmioty | @RoznicaMinus | ТАК                     | @TypRozl ='FZK-KP' OR @TypRozl<br>='FZ-FZK' OR @TypRozl ='FZ-KW' |
|             | 752-5       | brak     | @RoznicaPlus  | NIE                     |                                                                  |
| 751-4       |             | brak     | @RoznicaMinus | NIE                     |                                                                  |
| 203         |             | Podmioty | @RoznicaPlus  | ТАК                     | @TypRozl ='FSK-FS' OR @TypRozl<br>='FSK-KW' OR @TypRozl ='FS-KP' |
|             | 203         | Podmioty | @RoznicaMinus | ТАК                     | @TypRozl ='FSK-FS' OR @TypRozl<br>='FSK-KW' OR @TypRozl ='FS-KP' |

Przykład schematu dla Comarch ERP Optima w wersji 8.5 lub wyższej.

Ten uniwersalny schemat pozwala na zaksięgowanie dodatnich lub ujemnych różnic kursowych wynikających z dokonywanych rozliczeń na dokumentach walutowych. Rozbudowany warunek pozwala na odróżnienie, czy różnica dotyczy rozrachunków z dostawcami (konto 204), czyli mamy do czynienia z rozliczeniem Faktury zakupu z dokumentem KW ('FZ-KW'), korekty faktury zakupu z dokumentem KP ('FZK-KP') lub faktury zakupu z korektą faktury zakupu ('FZ-FZK'), czy rozrachunków z odbiorcami (konto 203) czyli mamy do czynienia z rozliczeniem faktury sprzedaży ('FS-KP'), korekty faktury sprzedaży z dokumentem KW ('FSK-KW') lub fakturą sprzedaży i korekta faktury sprzedaży ('FSK-FS'). Konta rozrachunków z kontrahentami to konta walutowe, konta różnic kursowych to konta złotówkowe. Schemat dotyczy sytuacji gdy na dokumencie rozliczanym i rozliczającym jest ten sam podmiot.

Jeżeli rozrachunki walutowe z dostawcami i odbiorcami są księgowane na jedno konto np. konto 203 – nie jest potrzebny warunek rozróżniający typy dokumentów biorących udział w rozliczeniu.

## 8 Przykładowy schemat do księgowania kompensat

Schemat obejmuje najbardziej standardową sytuację czyli księgowanie kompensaty (faktura zakupu z fakturą sprzedaży) dla tego samego lub różnych podmiotów i dla dokumentów wystawionych w PLN.

Dla przykładu, przed zaksięgowaniem kompensaty, mamy następującą sytuację na kontach:

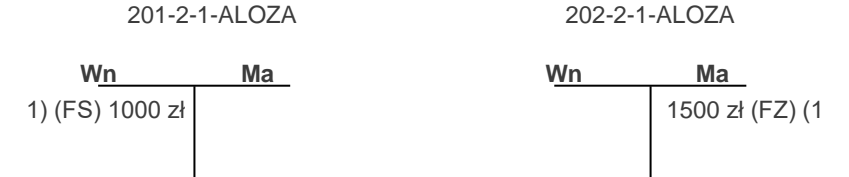

Kompensujemy w module *Kasa/Bank* Fakturę zakupu od kontrahenta ALOZA z Fakturą sprzedaży wystawioną dla kontrahenta ALOZA na kwotę 1000 zł i księgujemy kompensatę schematem:

| Konto Wn | Konto Ma | Słownik   | Kwota      | Warunek |
|----------|----------|-----------|------------|---------|
| 202-2-1  |          | Podmioty  | @KwotaRoz1 |         |
|          | 201-2-1  | Podmioty2 | @KwotaRoz1 |         |

Po zaksięgowaniu mamy następującą sytuację na kontach:

| 201-2-1-ALOZA |           |         | 202-2-1-ALOZA |   |         |         |         |
|---------------|-----------|---------|---------------|---|---------|---------|---------|
| 1) 1000       | ) zł (FS) | 1000 (2 |               | 2 | 2) 1000 | 1500 zł | (FZ) (1 |
|               |           |         |               |   |         |         |         |

Tak prosty schemat jest możliwy ponieważ zawsze dokumentem rozliczanym (lewym) jest dokument rozchodowy, a dokumentem rozliczającym (prawym) dokument przychodowy. Gdybyśmy chcieli rozbudować schemat o księgowanie, poza kompensatą faktury zakupu z fakturą sprzedaży, jeszcze o dokument KW z dokumentem KP to schemat może wyglądać następująco:

| Konto Wn | Konto Ma | Słownik   | Kwota      | Warunek           |
|----------|----------|-----------|------------|-------------------|
| 202-2-1  |          | Podmioty  | @KwotaRoz1 | @TypRozl ='FZ-FS' |
|          | 201-2-1  | Podmioty2 | @KwotaRoz1 | @TypRozl ='FZ-FS' |
|          | 202-2-1  | Podmioty  | @KwotaRoz1 | @TypRozl ='KW-KP' |
| 201-2-1  |          | Podmioty2 | @KwotaRoz1 | @TypRozl ='KW-KP' |

Słownik: Podmioty pobiera kontrahenta z dokumentu rozliczanego (lewego).

Słownik: Podmioty2 – z dokumentu rozliczającego (prawego). W warunku uwzględniamy odpowiedni typ kompensaty.

 Kwota rozliczenia – może być pobrana z dowolnego dokumentu (rozliczanego lub rozliczającego) ponieważ dla rozliczeń dokumentów wystawionych w PLN kwota rozliczona dla obydwóch dokumentów będzie taka sama.

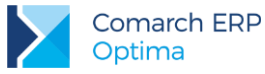

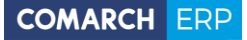

Nieautoryzowane rozpowszechnianie całości lub fragmentu niniejszej publikacji w jakiejkolwiek postaci jest zabronione. Wykonywanie kopii metodą kserograficzną, fotograficzną, a także kopiowanie na nośniku filmowym, magnetycznym lub innym, powoduje naruszenie praw autorskich niniejszej publikacji.

Copyright © 2016 COMARCH Wszelkie prawa zastrzeżone.